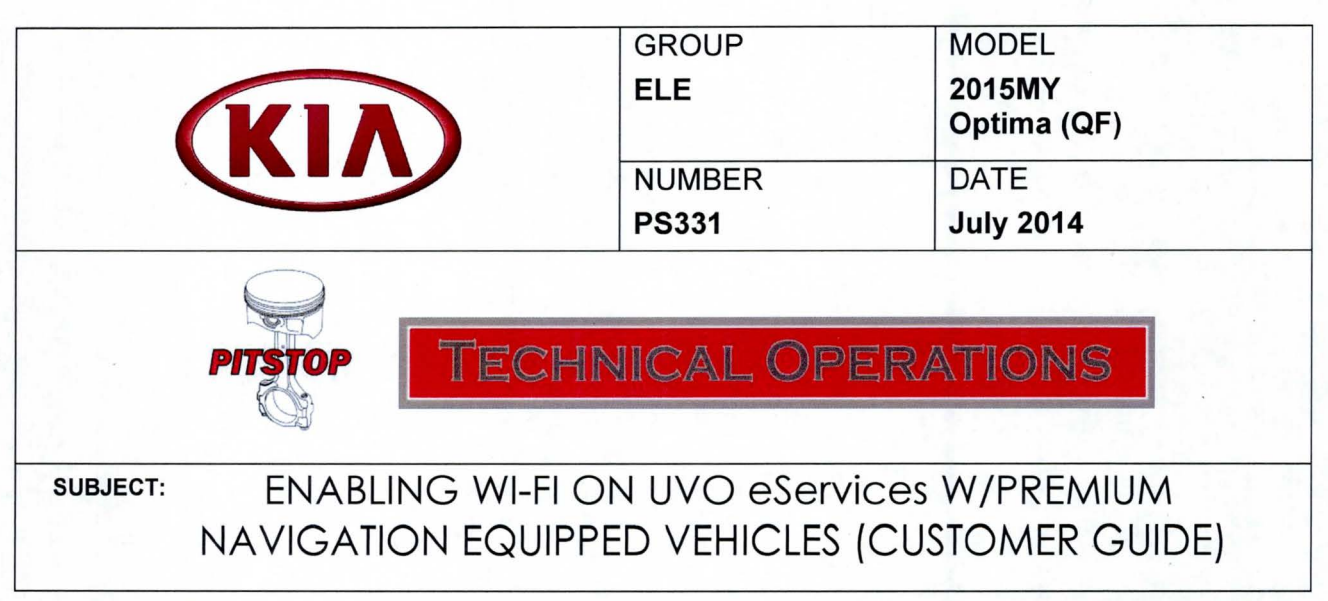

Along with the Download Center, and other new UVO features, comes the addition of Wi-Fi capability for the vehicle. Beginning with UVO eServices w/Premium Navigation equipped 2015MY Optima (QF) vehicles, you can now connect your vehicle to a personal hotspot, such as a standalone MiFi device or a smartphone, when configured as a hotspot. Follow the procedure outlined below to configure the head unit and the hotspot device.

## Head Unit Configuration:

1. Press the SETUP hard key and select the Wi-Fi icon on the screen.

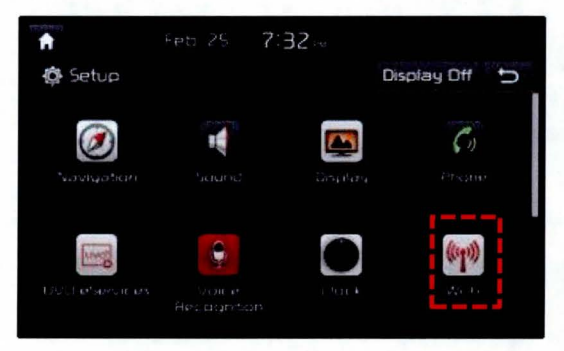

2. Move the **Wi-Fi** toggle button to the **ON** position. Once the Wi-Fi is on, select the hotspot device from the on-screen list and enter any required credentials to make the connection.

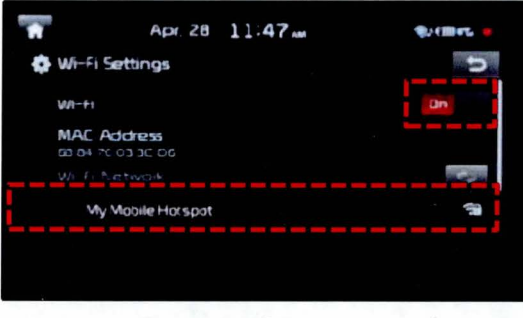

Page 1 of 2

## **Hotspot Device Configuration:**

1. Refer to the instructions included with the particular device in order to enable hotspot functionality, if available.

Menu

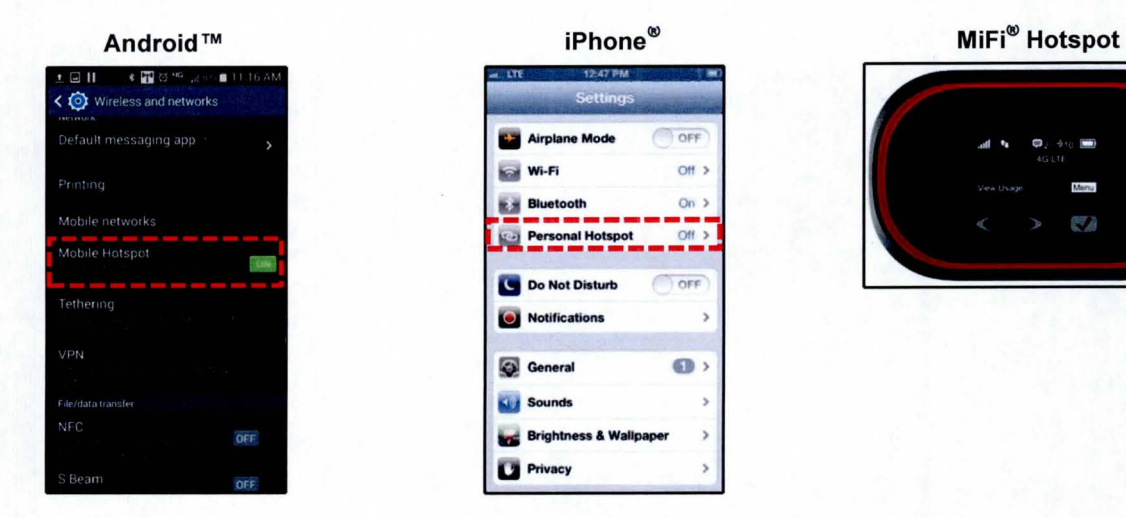

2. Once connected to Wi-Fi, you can access the Download Center and Local Search Powered by Google™.

|                     | 7 32 |             | Subject | <b>T</b>          | Apr. 28 11:              | 47 🗛        | ¶a(∭nta 😤 🗰     |
|---------------------|------|-------------|---------|-------------------|--------------------------|-------------|-----------------|
| Apps                |      | Display Off | D       | Destination       | Route                    |             | C               |
| <b>Y</b> 77         |      |             |         |                   | <b>(</b> ,)              | •           | 8               |
| Downioart<br>Center |      |             |         | Address           | Previous<br>Destinations | POI         | Local<br>Search |
|                     |      |             |         | all.              |                          | - Fre       | 0 🗮 0           |
|                     |      |             | 0.3     | PDI<br>Categories | Gas Stations             | Restaurants | Emergency       |
|                     |      |             | 10.2    | Go Home           | Office                   | • z         | • •             |